## 價金信託網頁查詢操作

進入華泰銀行網站

https://www.hwataibank.com.tw/

上列功能中選擇『財富管理』→『信託』→『信託查詢/公告』→『預售屋款項查詢』即可

連結登入頁面。

請選取查詢之

『建商名稱』:嘉興發股份有限公司

『建案名稱』:奇岩綠境

並輸入提供的『契約編號』及『客戶編號』·點選查詢·即可進入預售款項查詢結果頁面。

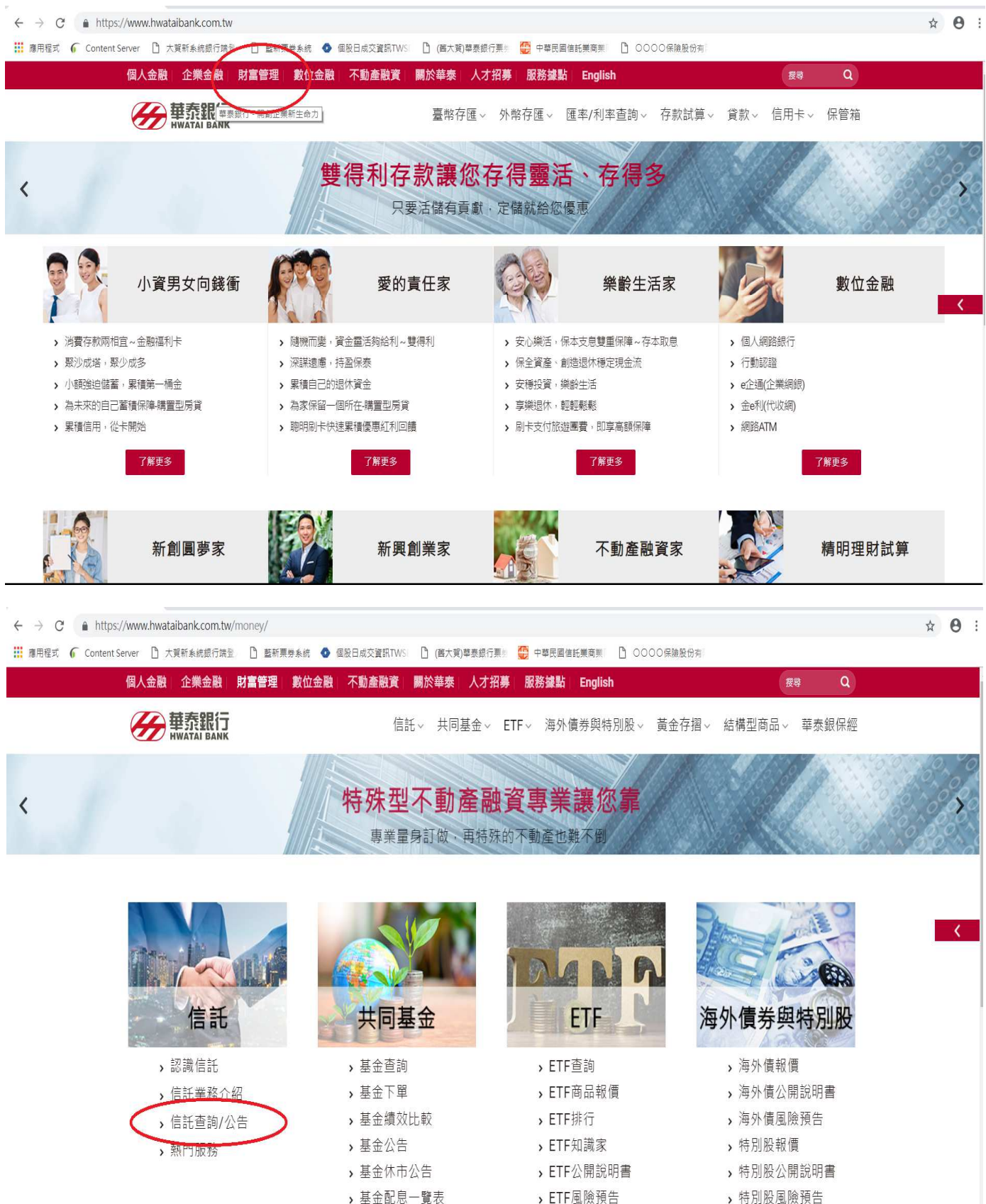

- , 座立癿応一覧
- **,**基金知識家

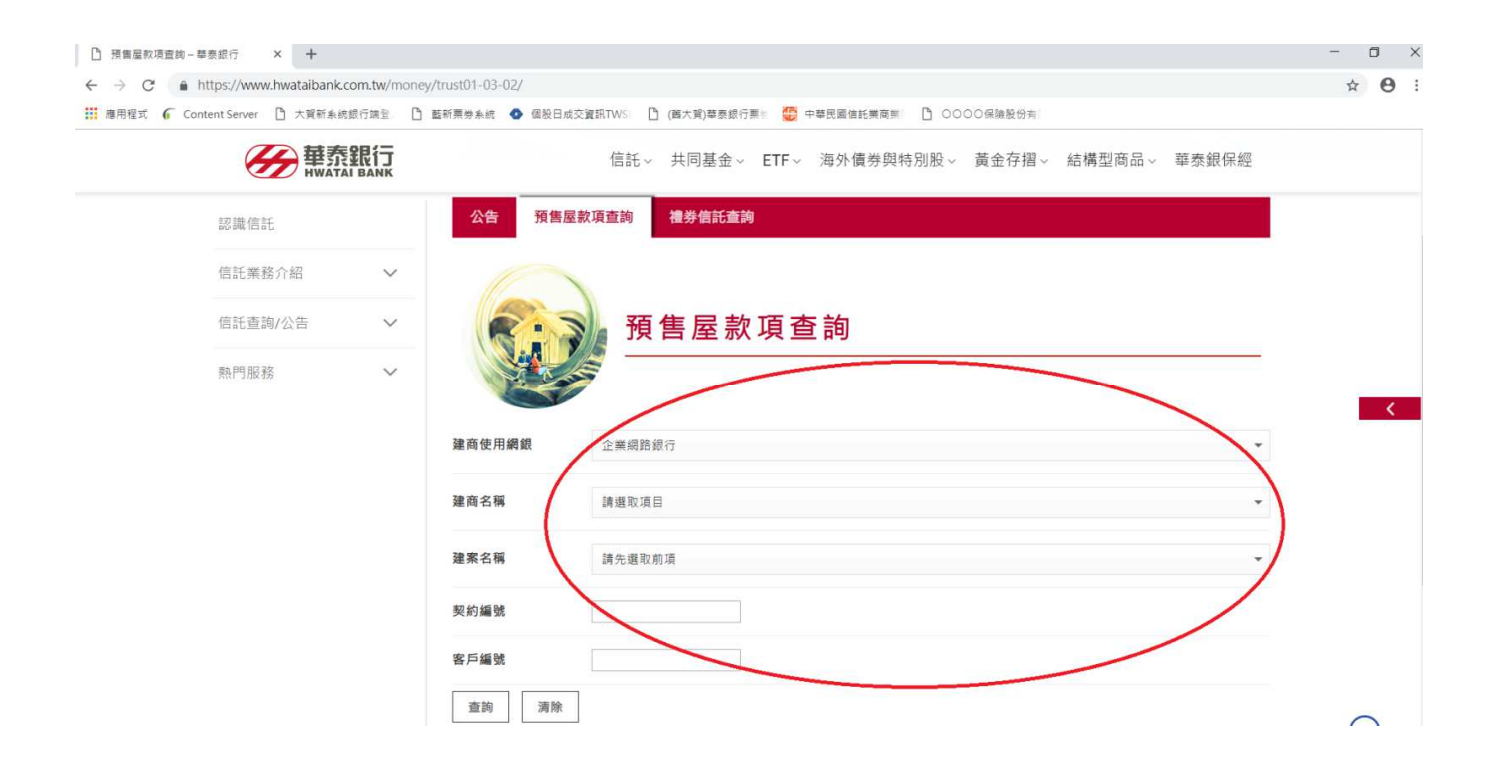

| 时 × +                                          |                       |                          |          |                   | - | 0 > |
|------------------------------------------------|-----------------------|--------------------------|----------|-------------------|---|-----|
| s://www.hwataibank.com.tw/money/trust01-03-02/ |                       |                          |          |                   |   | Θ   |
| Server 🗋 大翼新系統銀行端量                             | ☐ 藍新栗券系統 ◆ 個股日成交資訊TWS | 🗋 (舊大賀)華泰銀行栗 😨 中華民國信託莱商崇 | D 0000 @ | 腹股份列              |   |     |
| 新<br>#WATAI BANK                               | 信                     | 託~ 共同基金~ ETF~ 海外債券與物     | 寺別股~ 黃金  | 全存摺~ 結構型商品~ 華泰銀保經 |   |     |
|                                                | 契約編號:                 | 契約編號:                    |          |                   |   |     |
|                                                | 建商名稱:                 |                          |          |                   |   |     |
|                                                | 建案名稱:                 |                          |          |                   |   |     |
|                                                | 客戶編號:                 | C390X227                 |          |                   |   |     |
|                                                | 實方姓名:                 | 許                        |          |                   |   |     |
|                                                | 身分證/統一編號:             | R1227                    |          |                   |   |     |
|                                                | 房屋座落:                 |                          |          |                   | 1 | 1   |
|                                                | 買賣總價:                 | 6,300,000                |          |                   |   |     |
|                                                | 已繳款金額:                | 1,470,000                |          |                   |   |     |
|                                                | 未繳款金額:                | 未繳款金額: 4,830,000         |          |                   |   |     |
|                                                | 交易日期                  | 存入                       | 期別       | 合計                |   |     |
|                                                | 2017/11/10            | 190,000                  | 1        | 190,000           |   |     |
|                                                | 2017/11/10            | 440,000                  | 2        | 630,000           |   |     |
|                                                | 2017/11/10            | 160,000                  | 3        | 790,000           |   |     |
|                                                | 2017/11/1             | 30,000                   | 3        | 820,000           |   |     |
|                                                | 2017/12/20            | 120,000                  | 4        | 940,000           |   |     |
|                                                | 2018/01/19            | 120,000                  | 5        | 1,060,000         |   | -   |